## How Can I Set Up A Payment Plan?

This tip sheet describes how to set up a payment plan in MyChart.

WELLSTAR

**CONNECT** 

| WELLSTAR. MyChart                                                                       | eelth                                                          | Visits     | Messaging B      |                | s Profile                                             | Pandora Myc<br>Log Out |
|-----------------------------------------------------------------------------------------|----------------------------------------------------------------|------------|------------------|----------------|-------------------------------------------------------|------------------------|
| Welcome!                                                                                |                                                                |            | My Bi<br>Accou   | unt Summary    | My Insurance<br>Insurance Summary<br>Coverage Details |                        |
| Select the account you are wanting to s                                                 | set up a paymen <sup>t</sup>                                   | t plan for | . If you don't s | ee the 'Set Up | Payment Pla                                           | n' option,             |
| WELLSTAR. MyChart                                                                       |                                                                | eynent p   |                  |                | -                                                     | 6                      |
| Pandora                                                                                 | ,                                                              | Health     | Visits           | Messaging      | Billing                                               | Resources              |
| Billing Account Summary<br>Click here for detailed account information.                 |                                                                |            |                  |                |                                                       | ÷                      |
| Save time while you save paper! Si                                                      | gn up for paperless bill                                       | ing.       |                  |                |                                                       |                        |
| WellStar Service Area<br>Guarantor #1672677 (Pandora Mychart)<br>Patients included: You |                                                                | 8          |                  |                |                                                       |                        |
| You Owe                                                                                 | Can't pay all at once?<br>n up to pay <u>\$25.00</u> per month | 1.         |                  |                |                                                       |                        |
| \$273.60<br>Pay Now                                                                     | Set Up Payment Plan                                            |            |                  |                |                                                       |                        |
| \$273.60<br>Pay Now                                                                     | Set Up Payment Plan                                            |            |                  |                |                                                       |                        |

3. Complete the required information, select "Next". The minimum amount is defaulted but can be adjusted

| Si       | gn Up for a Payment Plan                                              |                                                                             |                                                                       |    |
|----------|-----------------------------------------------------------------------|-----------------------------------------------------------------------------|-----------------------------------------------------------------------|----|
| 1.       | Choose a monthly amount                                               |                                                                             |                                                                       |    |
| Но       | w much do you want to pay per month towards                           | s your outstanding balance of <b>\$273.60</b> ?                             | On which day of the month would you like your<br>payments to be made? |    |
| \$2      | 25.00                                                                 |                                                                             | 17                                                                    |    |
| Thi      | is monthly amount will require you to make <b>11</b>                  | payments until you pay off your balance in <b>August 2</b>                  | 020.                                                                  |    |
| Ν        | Next Cancel                                                           |                                                                             |                                                                       |    |
| **NOTE   | * If the amount entered does not                                      | fit the WellStar Payment Arrangemen                                         | t guidelines, the following error messag                              | зe |
| will app | ear, and the minimum balance is o                                     | lefaulted in again                                                          |                                                                       |    |
|          | The monthly payment you entered<br>It has been automatically adjusted | I is too low for your outstanding balance<br>to the minimum allowed amount. | e.                                                                    |    |

If you need further financial assistance, please call us at 470-245-9998. Or send a message to customer service.

5. Continue entering payment information like a one-time payment

4.

| Account Payment for Guarantor #799674                                                          | -                | 8 |  |  |  |  |
|------------------------------------------------------------------------------------------------|------------------|---|--|--|--|--|
| How do you want to pay?<br>We accept payments via the following credit card brands: VISA 🤵 🔤 🔤 |                  |   |  |  |  |  |
| Enter payment information                                                                      |                  |   |  |  |  |  |
| Add New Payment Method                                                                         |                  |   |  |  |  |  |
| Name On Card                                                                                   | Exp Date (MM/YY) |   |  |  |  |  |
| Card Number                                                                                    | CVC              |   |  |  |  |  |
| STORE FOR LATER USE                                                                            |                  |   |  |  |  |  |
|                                                                                                | PAY \$0.01       |   |  |  |  |  |

**Please note:** If you need further assistance please contact the MyChart Service desk hours are Monday through Friday, 8:30 a.m. to 5:00 p.m. Phone: 470-644-0419 Fax: 770-999-2306 Email: mycharthelp@wellstar.org